# **UW** Medicine

## Using Zoom for Telemedicine: patient guide

#### What is Zoom?

- Zoom is a video telecommunications platform that can be used with phones, iPhones, iPads, laptops or desktop computers.
- You must be connected to the internet to use Zoom. For best results, please use a hardwired connection.
  If not available, high-speed wireless should be sufficient.
- You'll be prompted to run and install a small browser plug-in the first time you connect with a new browser.

#### **How Do I Connect?**

You will receive a link for your Telemedicine visit via eCare that looks like this: <u>https://zoom.us/i/713494945</u> (9-digit number will be different for each telemedicine visit).

To join the Telemedicine visit using your computer, there are three options:

- 1. Simply click on the link. Or...
- 2. Cut and paste the link into your browser. Or...
- 3. Type "zoom.us" into your browser, hit return, and you will see the following ribbon across the top of the page. Click on "JOIN A MEETING."

|      |             |                 |               |                | REQUEST A DEMO   | 1.888.799.9666 | RESOURCES - | SUPPORT |
|------|-------------|-----------------|---------------|----------------|------------------|----------------|-------------|---------|
| zoom | SOLUTIONS - | PLANS & PRICING | CONTACT SALES | JOIN A MEETING | HOST A MEETING - | SIGN IN        | SIGN UP, IT | 'S FREE |

You will then see the following. Where you see "Meeting ID or Personal Link Name," please enter the unique 9digit number found at the end of the link sent to you by the Mental Health Navigator, and then click on "Join."

| zoom | SOLUTIONS - PLANS & PRICING | CONTACT SALES                                                                                                | JOIN A MEETING | HOST A MEETING - | 1.888.799.9666 | S FREE |
|------|-----------------------------|----------------------------------------------------------------------------------------------------|----------------|------------------|----------------|--------|
|      |                             | Join a Meeting<br>Meeting ID or Personal Link Name<br>Vour meeting ID is a 9, 10, or 11-digit number<br>Join |                |                  |                |        |

**TIP:** Watch this 1-minute YouTube Video for a quick instruction on how to join a meeting by Email invite: <u>https://www.youtube.com/watch?v=vFhAEoCF7jg</u>

Your meeting will look something like this (below), including an image of you on the screen.

Your meeting will look something like the image below, including an image of you on the screen. To join using your computer microphone and speaker, please click on the green button that says "Join with Computer Audio."

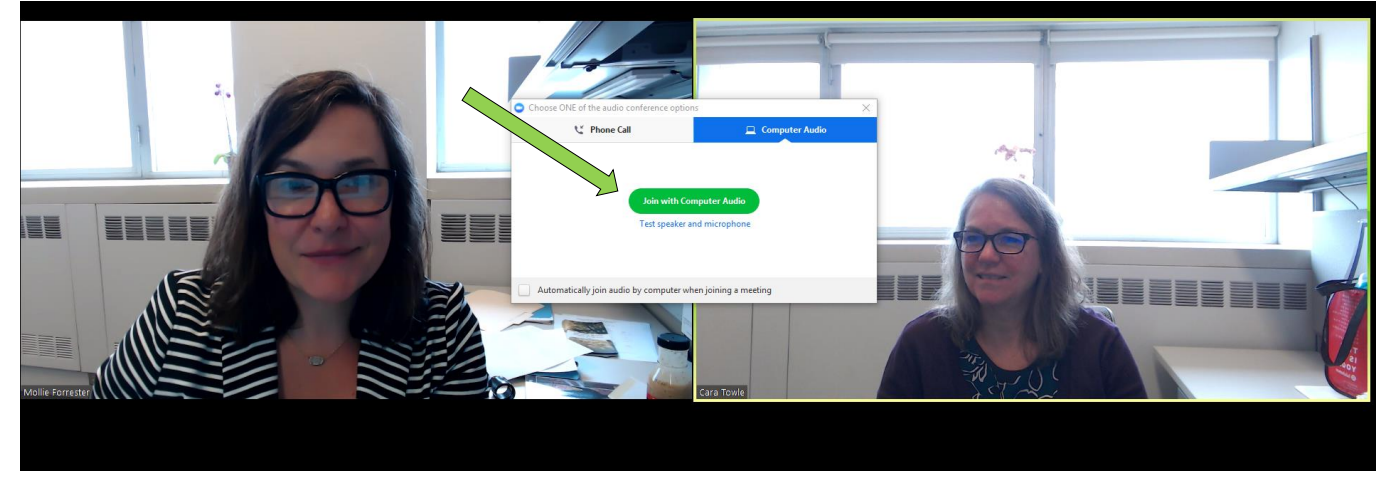

If you don't have a microphone and speaker on your computer, you may join using your computer just for the video, and by using a telephone for the audio. Instead of "Join with Computer Audio," click on "Phone call," and you will be provided with the dialing instructions, as below.

| Choose ONE of the audio conference opti | ons X                                                     | Choose ONE of the audio conference options                           |                                                      |  |  |  |
|-----------------------------------------|-----------------------------------------------------------|----------------------------------------------------------------------|------------------------------------------------------|--|--|--|
| 📞 Phone Call                            | 💻 Computer Audio                                          | 😢 Phone Call                                                         | 💻 Computer Audio                                     |  |  |  |
| Join with 0<br>Test speake              | omputer Audio<br>and microphone<br>/hen joining a meeting | Dial: +1 6<br>+1 6<br>Meeting ID: 713 4<br>Participant ID: <b>37</b> | 69 900 6833<br>46 558 8656<br>494 945<br><b>Ione</b> |  |  |  |

To join the Telemedicine visit using your Smart Phone or Tablet:

Download the Zoom App on Smartphone/Tablet

Open the Zoom App and Enter Meeting ID (9-digit number) & Name, then click "Join." choose "Join a Meeting." Audio" to participate. 2:44 PM uti AT&T LTE IN AT&T LTE 2:44 PM . . . Join a Meeting Cancel ê Start a Meeting Start or join a video meeting on the go Join with a personal link nar My iPhone To hear others please join audio tion link, tap on the link again to joir If you rea Call using Internet Audio JOIN OPTIONS Don't Connect To Audio Dial in Cance Turn Off My Video qwertyuiop asdfghjkl zxcvbnm 🗵 ↔ Sign Up Sign In 123 🔪 🌵 return space

Choose "Call using Internet

## Please refer to the graphic below for help with basic functions.

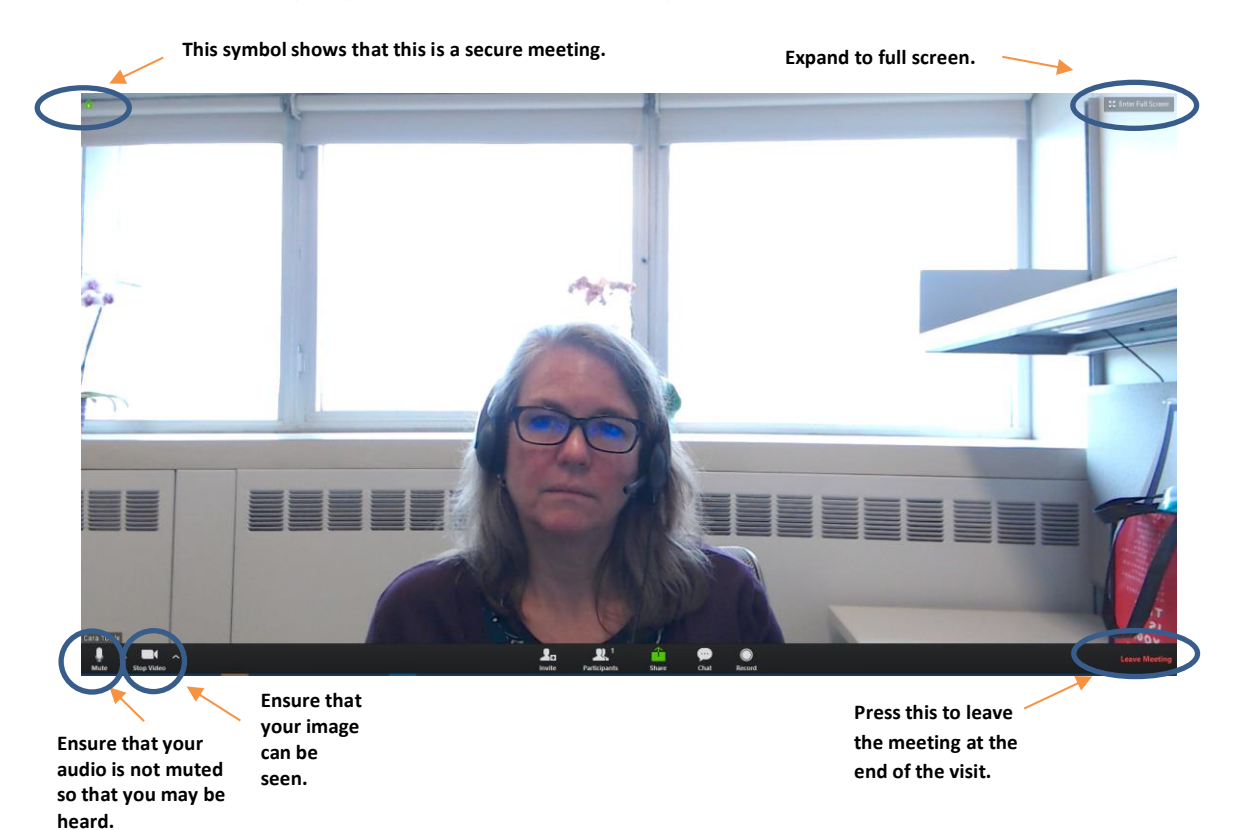

### Helpful Hints for your Telemedicine Visit

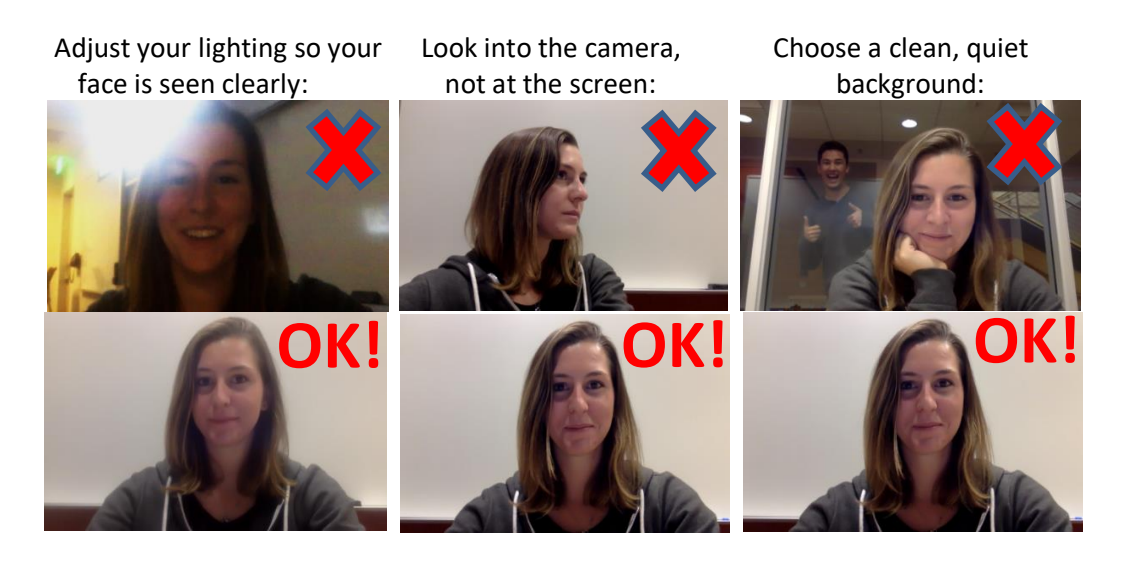

At the beginning of the visit, you will both introduce yourself and anyone else in the room.

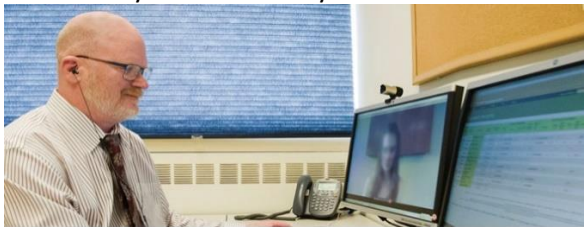

Try to ensure that you won't have unexpected visitors.

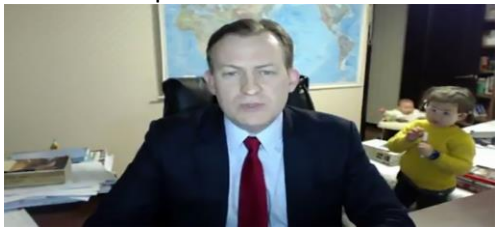